# YouTestMe

Variable scoring for each question

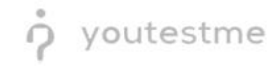

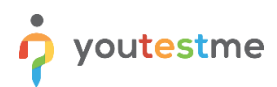

| File name       | Variable scoring for each question     |
|-----------------|----------------------------------------|
| Author          | YouTestMe                              |
| Confidentiality | Internal or Public                     |
| Last save date  | Tuesday, October-25-2022 at 3:26:00 PM |

#### **Table of Contents**

| 1 | Introduction                      | 2 |
|---|-----------------------------------|---|
|   |                                   |   |
| 2 | Adding questions to question pool | 2 |
|   |                                   |   |
| 3 | Single choice question type       | 4 |
|   |                                   |   |

#### **1** Introduction

This document's purpose is to explain how to create single-choice questions with variable scoring for each

### 2 Adding questions to question pool

To access the question pool, you should navigate to **Tests** and select **Question pools**.

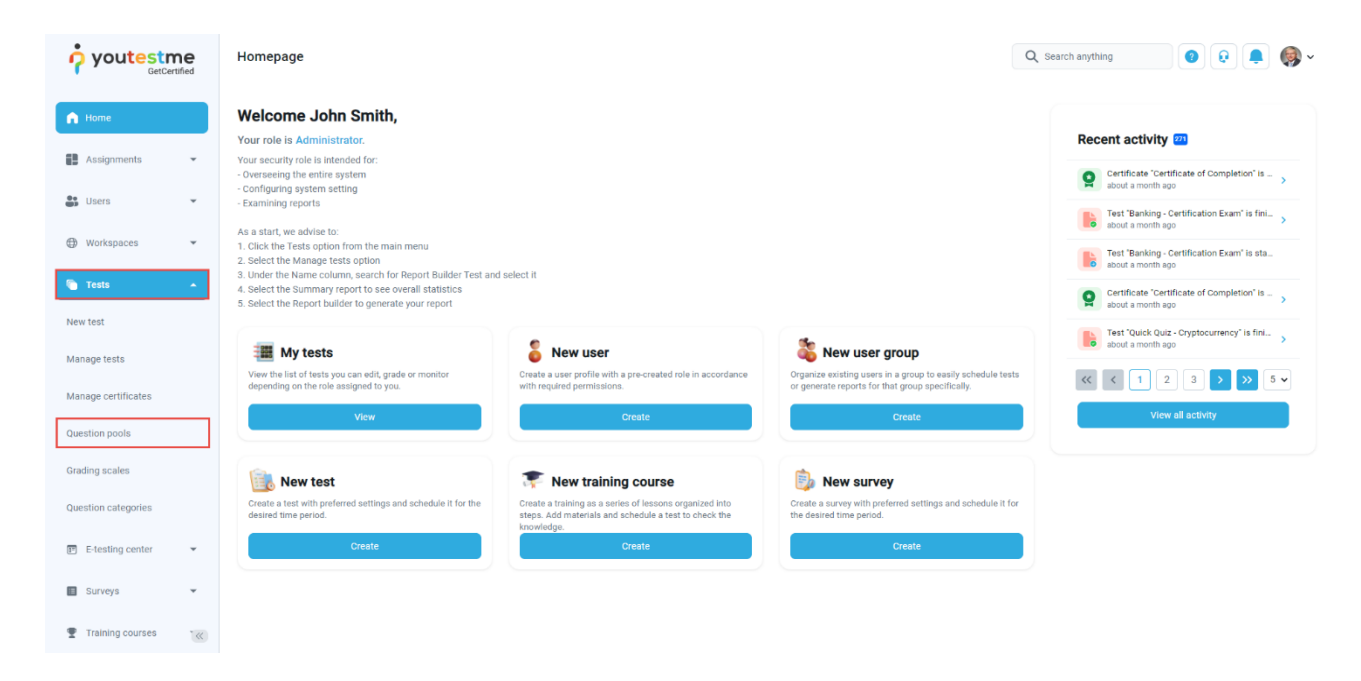

To add questions into a new question pool, you should:

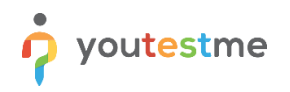

- 1. Click the **New** button.
- 2. Enter the name of the question pool.
- 3. Click Save.

|                     |   | $\equiv$ Question pools                         |   |                                              |               |                                                             | Q Search anything | 0 Q 📮 🚳 - |
|---------------------|---|-------------------------------------------------|---|----------------------------------------------|---------------|-------------------------------------------------------------|-------------------|-----------|
| A Home              |   | New Import                                      | • |                                              |               |                                                             |                   |           |
| Assignments 👻       |   | My pools     All pools                          |   |                                              |               |                                                             |                   |           |
| 👪 Users 👻           |   | Q Search pools                                  |   | New pool                                     | ×             |                                                             |                   |           |
| 🕤 Tests 🔺           |   | Are you an Egyptology Expert?                   | 0 | Name.*                                       |               |                                                             |                   |           |
| New test            |   | Astronomy - Advanced Level                      | 0 | 2                                            |               | ons in pools. Question pools<br>nized. You can use question |                   |           |
| Manage tests        |   | <ul> <li>Astronomy - Basic Knowledge</li> </ul> | 0 | Description:                                 |               | generated test versions.                                    |                   |           |
| Manage certificates |   | Aviation                                        | 0 |                                              |               |                                                             |                   |           |
| Question pools      |   | Cyber Security                                  | 0 | External ID:                                 |               |                                                             |                   |           |
| Grading scales      |   | ✓ Digital Marketing                             | 0 |                                              |               | t or create a new one.<br>reen the "Read-only" and "Modify" |                   |           |
| E-testing center •  |   |                                                 | 0 | 3 Save Cancel                                |               | e or the QTI package. View, modify, or                      |                   |           |
| Surveys             |   | English Skills                                  | 0 | occere une existing docennue, coby or more a | urcan to offi | ther question pool.                                         |                   |           |
| Training courses    |   | Essay Questions                                 | 0 |                                              |               |                                                             |                   |           |
| Reporting 🔹         |   | ✓ Finance                                       | 0 |                                              |               |                                                             |                   |           |
| System 🚳            | « | Firefighter                                     | 0 |                                              |               |                                                             |                   |           |

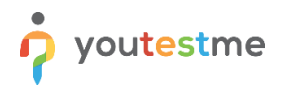

## 3 Single choice question type

Single-choice questions offer multiple possible answers, where only one can be selected as the correct.

To create a single choice question, you should:

- 1. Click on the **Questions** tab.
- 2. Click the Add question button and select the Single choice option.

|                     | <b>D</b> d | Autonomy Question pools                |        |                                                                                               |                |                 | Options       H New sub-pool     Q Search anything |                               |                               | 00                   | -<br>•     |  |  |
|---------------------|------------|----------------------------------------|--------|-----------------------------------------------------------------------------------------------|----------------|-----------------|----------------------------------------------------|-------------------------------|-------------------------------|----------------------|------------|--|--|
| A Home              |            | Information Questions Users Statistics |        |                                                                                               |                |                 |                                                    |                               |                               |                      |            |  |  |
|                     |            |                                        |        | 0                                                                                             |                |                 |                                                    |                               |                               |                      |            |  |  |
| Assignments         | Ŧ          | Que                                    | stio   | ns                                                                                            |                |                 |                                                    | Load questions 💌              | Add question 🔺                | Filter               |            |  |  |
|                     |            |                                        |        | Question text $\uparrow\downarrow$                                                            | Parent pool 11 | Difficulty 1    | Type ↑↓                                            | Difficulty                    | Phase 2                       | Single choice        | Co         |  |  |
| Users Users         | *          |                                        |        | Q. Search                                                                                     | Q, Search      | Select one N    | Select one V                                       | Select one $ \smallsetminus $ | Select one $ \smallsetminus $ | Multiple choice      |            |  |  |
| n Tests             | •          |                                        | ÷      | Sirius is the brightest star in the Earth's night sky.                                        | Astronomy      | Hard            | True/False                                         |                               |                               | Ordering             |            |  |  |
| Newtest             |            |                                        | ÷      | Match the planets with their satellites.                                                      | Astronomy      | Hard            | Matching                                           |                               |                               | Fill in the blanks   |            |  |  |
| New test            |            |                                        | :      | Order the given planets, starting by the smallest.                                            | Astronomy      | Medium          | Ordering                                           |                               |                               | True/False           |            |  |  |
| Manage tests        |            |                                        |        | Fill in the black                                                                             | Astronomu      | Hord            | Fill in the blanks                                 |                               |                               | Matching             |            |  |  |
| Manage and Garden   |            |                                        | •      | Fill III UIE Dialik.                                                                          | Astronomy      | Haru            | Fill III the bidliks                               |                               |                               | Matrix<br>Open-ended |            |  |  |
| Manage certificates |            |                                        | 1      | Describe the process of how the universe came to be.                                          | Astronomy      | Medium          | Essay                                              |                               |                               | Hot spot             |            |  |  |
| Question pools      |            | Mark Jupiter's moons.                  |        | Astronomy                                                                                     | Medium         | Multiple choice |                                                    |                               |                               |                      |            |  |  |
| Grading scales      |            |                                        | ÷      | Uranus has 25 moons that we know of.                                                          | Astronomy      | Hard            | True/False                                         |                               |                               |                      |            |  |  |
|                     |            |                                        | ÷      | Which of these planets are gaseous giants?                                                    | Astronomy      | Easy            | Multiple choice                                    |                               |                               |                      |            |  |  |
| E-testing center    | *          |                                        | ÷      | Which planet is referred to as the "Third rock from the Sun" by the popu                      | Astronomy      | Easy            | Single choice                                      |                               |                               |                      |            |  |  |
| Surveys             | Ŧ          |                                        | ÷      | The groupations of stars that form a shape (such as Crux and Ursa $\ensuremath{Maj_{\hdots}}$ | Astronomy      | Easy            | Single choice                                      |                               |                               |                      |            |  |  |
| Training courses    | •          |                                        | isplay | red columns                                                                                   | « (            | 1 > >>          | 10 ~                                               |                               |                               | 4 4                  | Rows: 10   |  |  |
| Reporting           | ¥          |                                        |        |                                                                                               |                |                 |                                                    |                               |                               |                      |            |  |  |
| 🕸 System            | ~~~        |                                        |        |                                                                                               |                |                 |                                                    |                               |                               |                      | at with us |  |  |

Enter the question text.

- 3. Enter answer text.
- 4. Add more answers by clicking on the **Add answer** button.

|                     | 1e  | =      | Astronomy<br>Question pools                       | Options 👻                                                    | + New sub | -pool Q Sear      | ch anything       | 0 0 📲 🚯 -               |
|---------------------|-----|--------|---------------------------------------------------|--------------------------------------------------------------|-----------|-------------------|-------------------|-------------------------|
| A Home              |     | Inform | ation Questions Users Statistic                   | Create new question                                          |           |                   |                   |                         |
| 🛃 Assignments 👻     |     | Ques   | tions                                             | Single choice 5 points 0 penalty Medium difficulty 2 minutes |           |                   | Load questions 👻  | Add question 👻 Filter   |
| 99. Heare           |     |        | Question text                                     | Question text:                                               | e ↑↓      | Difficulty        | Phase             | General knowledge Co    |
| <b>O</b> acia       |     |        | Q, Search                                         | Ce e e e e e e e e e e e e e e e e e e                       | t one 🗸   | Select one $\sim$ | Select one $\sim$ | Select one $\checkmark$ |
| 🕤 Tests             | -   |        | Mark Jupiter's moons.                             |                                                              | e choice  |                   |                   |                         |
| New test            |     |        | The groupations of stars that form a shape        | Answers                                                      | choice    |                   |                   |                         |
|                     |     | 0:     | Which planet is referred to as the "Third roc     | Answer 1: Correct                                            | choice    |                   |                   |                         |
| Manage tests        |     |        | Which of these planets are gaseous glants?        | A V Mars 😢                                                   | e choice  |                   |                   |                         |
| Manage certificates |     | 0:     | Match the correct answers.                        | Answer 2: Correct                                            | ching     |                   |                   |                         |
| Question pools      |     | 0      | Match the planets with their satellites.          | B V Ganymede.                                                | ching     |                   |                   |                         |
| Grading scales      |     | 0:     | Order the given planets, starting by the sma      | Add answer                                                   | ering     |                   |                   |                         |
|                     |     |        | Fill in the blank.                                |                                                              | e blanks  |                   |                   |                         |
| E-testing center    | *   | 0:     | Sirius is the brightest star in the Earth's night | Answer generator ①                                           | (False    |                   |                   |                         |
| Surveys             | *   | •      | Describe the process of how the universe c        | Show more settings $$                                        | say       |                   | _                 |                         |
| Training courses    | *   | Dis    | played columns                                    | Add to pool Cancel                                           |           |                   |                   | 📲 💶 Rows: 11            |
| Reporting           | ~   |        |                                                   |                                                              |           |                   |                   |                         |
| 🕸 System            | · « |        |                                                   |                                                              |           |                   |                   | Chat with us            |

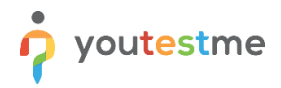

Scroll up to the "Score method" and select the **By question weight** option. You can now specify the exact number of points that each answer carries. You can use negative points as well.

|                     |  | E Astronomy Question pools |        |                                                  | Edit question                                                                                                    | 00 📲 🚯 -          |  |
|---------------------|--|----------------------------|--------|--------------------------------------------------|----------------------------------------------------------------------------------------------------|-------------------|--|
|                     |  |                            |        |                                                  | Answer 1: Weight                                                                                                    |                   |  |
| fi Home             |  | Inf                        | ormati | on Questions Users Statistic                     | A v Venus                                                                                                    |                   |  |
| Assignments 👻       |  | Questions                  |        | ons                                              | Answer 2: Weight Move Copy Load questions V Add quest                                                                                                    | tion - Filter     |  |
|                     |  |                            |        | Question text                                    | n B ∨ Mars 5 ♀ I e n↓ Difficulty Phase Gen                                                                                                    | eral knowledge Co |  |
| Users               |  |                            |        | ۹                                                | Answer 3: Veight tone V Select one V Select | select one ~      |  |
| 🖱 Tests 🔺           |  |                            | 1      | Describe the process of how the universe c       | C V Earth                                                                                                    |                   |  |
| New test            |  |                            | -      | Match the planets with their satellites.         | ching                                                                                                    |                   |  |
|                     |  |                            | 1      | Order the given planets, starting by the sma     | na D V Jupiter ering                                                                                                    |                   |  |
| Manage tests        |  |                            | 1      | Fill in the blank.                               | e blanks                                                                                                    |                   |  |
| Manage certificates |  |                            | :      | Uranus has 25 moons that we know of.             | Answer 3: Weight False                                                                                                    |                   |  |
| Question pools      |  |                            | -      | Which of these planets are gaseous giants?       | s <sup>2</sup> Saturn choice                                                                                                    |                   |  |
| Grading scales      |  |                            | -      | Which planet is referred to as the 'Third roc    | choice                                                                                                    |                   |  |
|                     |  |                            | 1      | The groupations of stars that form a shape       | choice                                                                                                    |                   |  |
| E-testing center 💌  |  |                            | +      | Sirius is the brightest star in the Earth's nigh | grading and duration settings                                                                                                    |                   |  |
| Surveys             |  |                            | :      | Match the correct answers.                       | Define the method of grading, as well as the question duration of (If time inited). The points are acquired<br>for every correct answe, and penalized for every incorrect answer. Points, penalities, and duration are<br>default values that can be overridden during the question creation process.                                                                                                    |                   |  |
| Training courses    |  | =                          | Displa | yed columns                                      | Scoring method:                                                                                                    | 📲 💶 Rows: 11      |  |
|                     |  |                            |        |                                                  | By answer weight v                                                                                                    |                   |  |
| Reporting 👻         |  |                            |        |                                                  |                                                                                                    |                   |  |
| 🕸 System            |  |                            |        |                                                  | Save Cancel                                                                                                    | Chat with us      |  |